# ArmorX App 安裝與登入

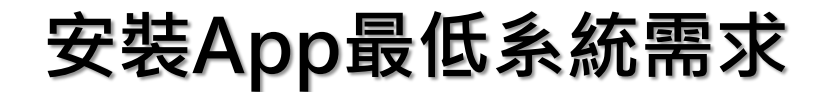

- iOS 12.1 版以上
- Android 5.0 版以上

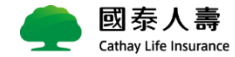

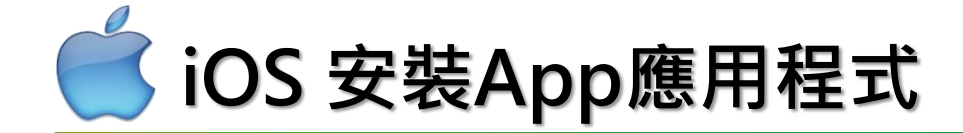

#### 安裝最低需求,須iOS 12.1 版以上

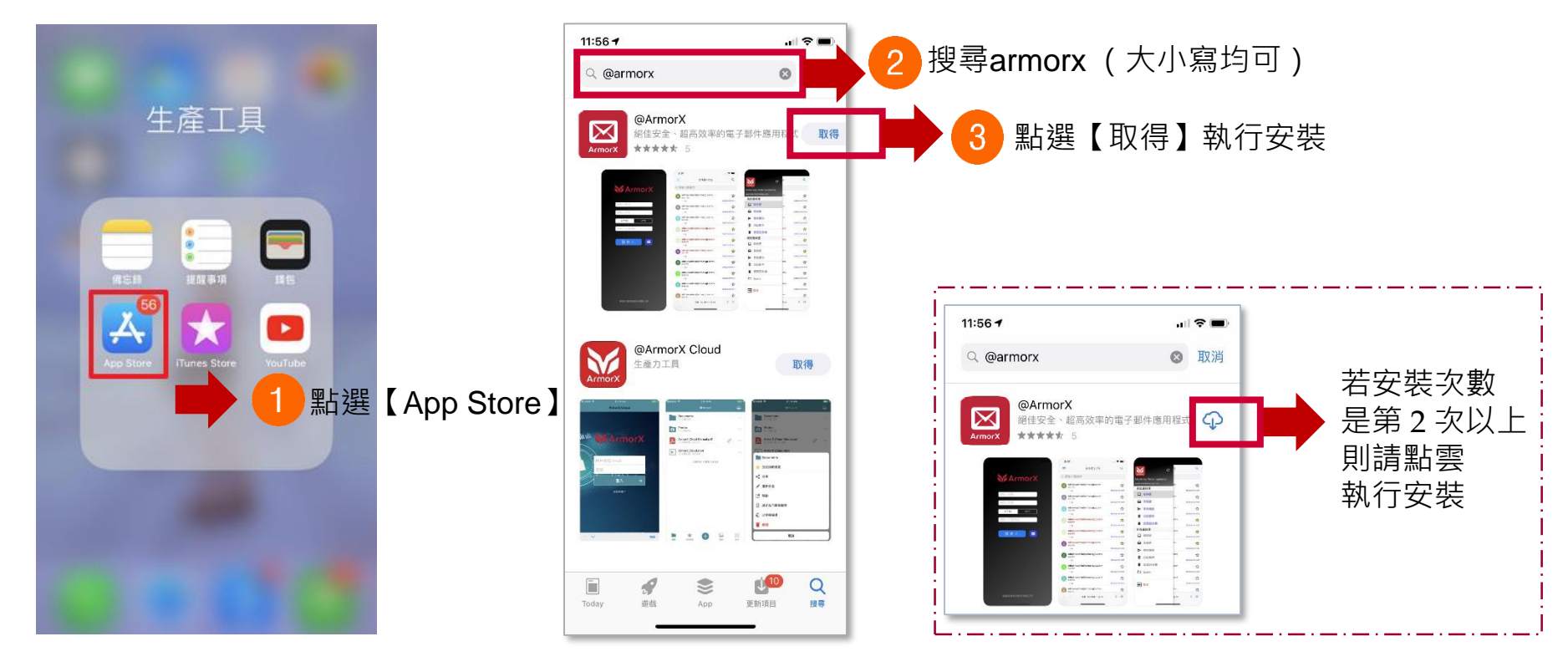

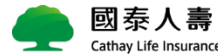

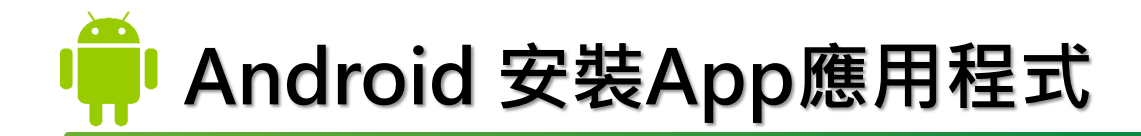

#### 安裝最低需求,須Android 5.0版以上

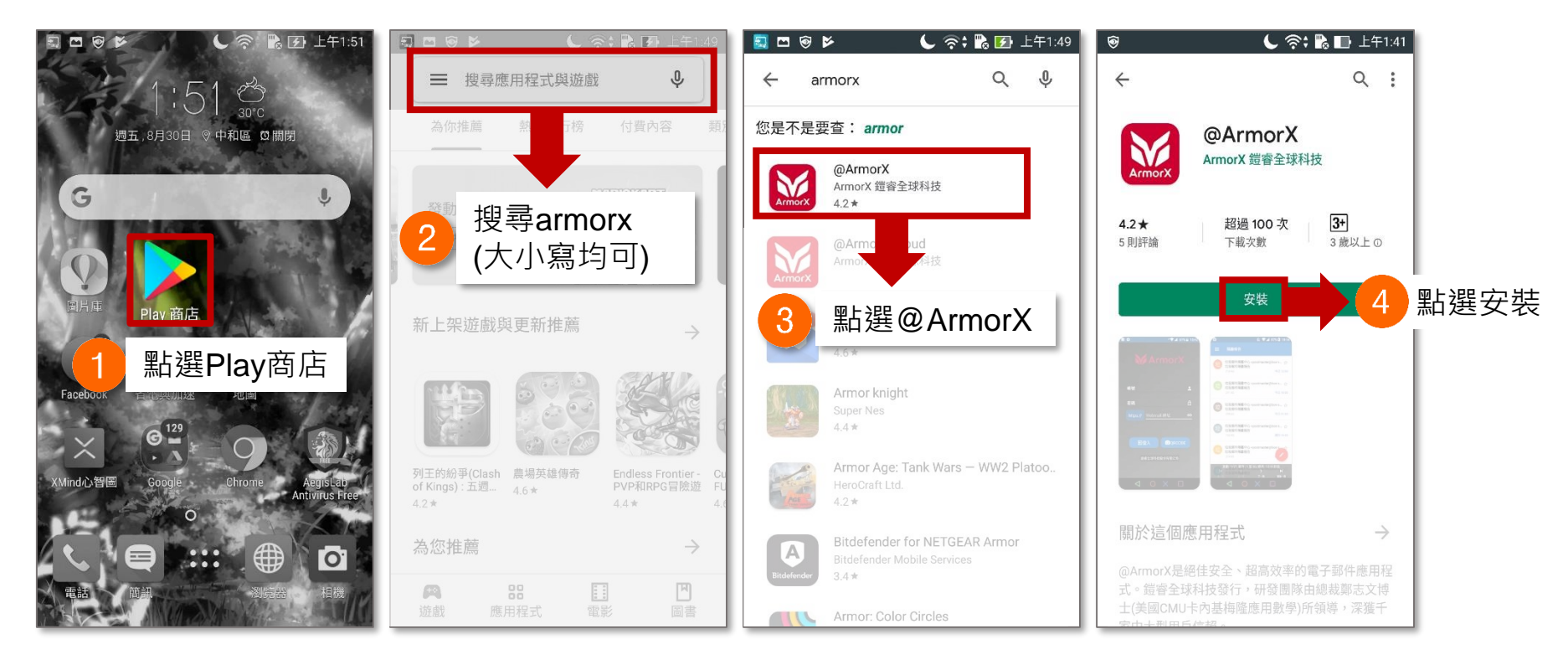

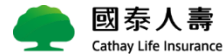

## ArmorX App 登入方式

### ■ 安裝完 APP 後, 可選擇 2 種方式登入 APP

- ✔ 手動輸入
- ✓ 掃描 Qrcode 代入登入資訊

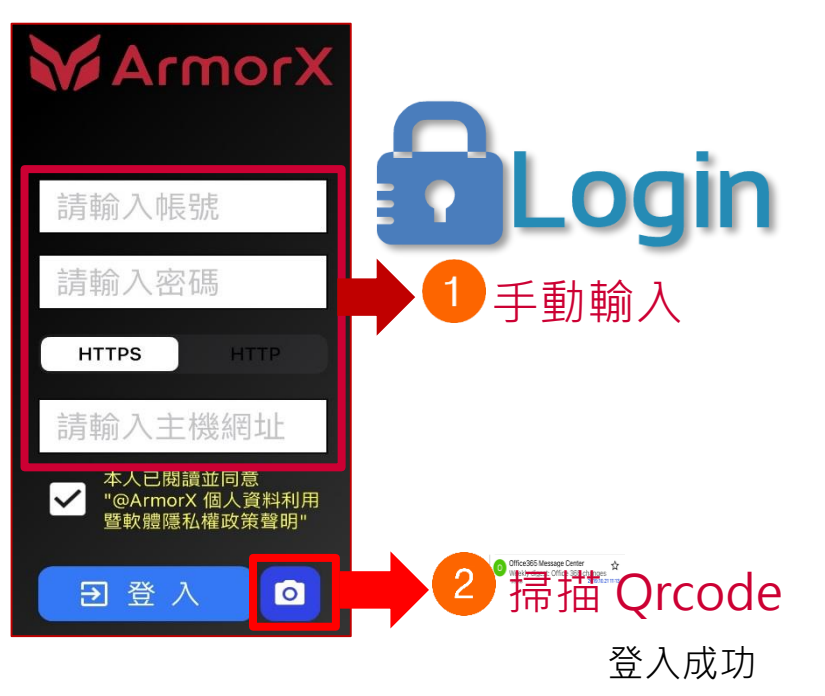

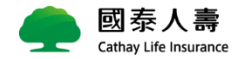

手動輸入:方式一

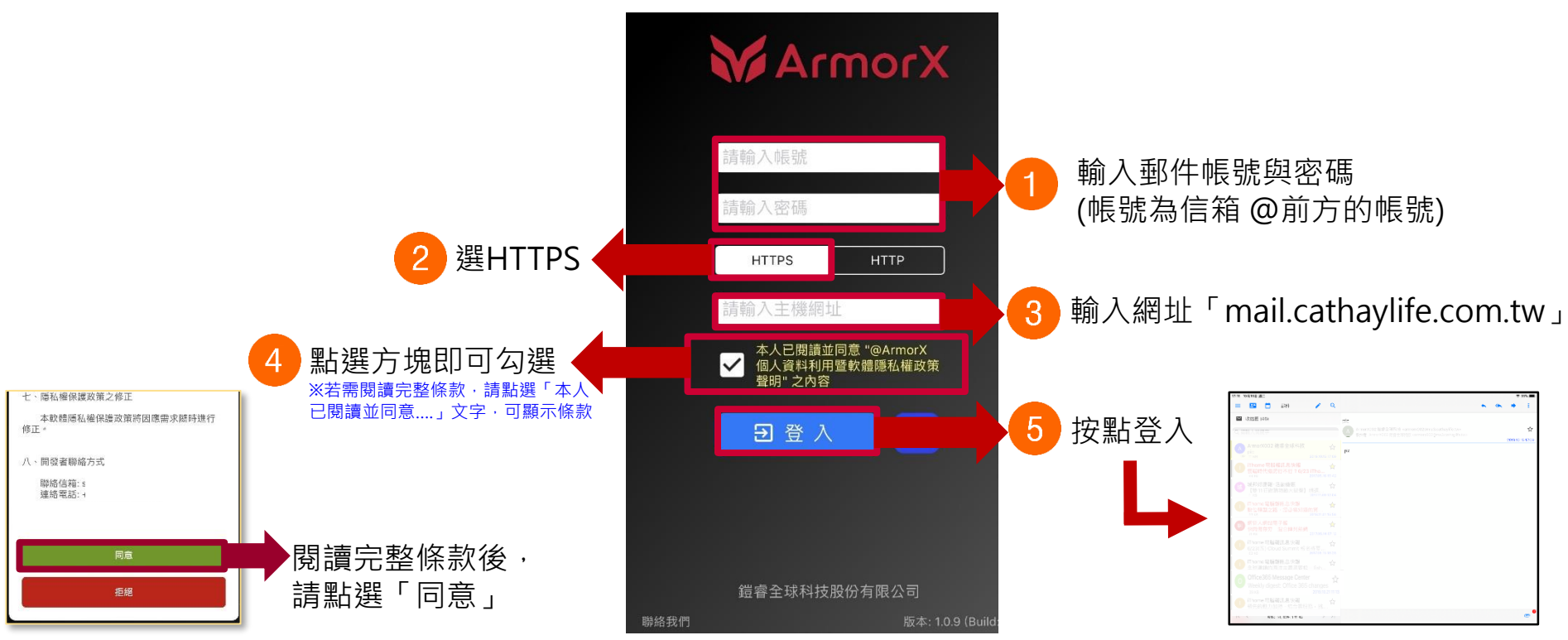

登入成功

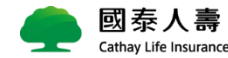

## 掃描 Qrcode:方式二

≻登入 Web Mail

路徑:設定>行動 APP.

≻開啟 APP 點 **○** 

▶掃描 Qrcode 帶入資訊

▶打勾同意隱私聲明後,點[登入]

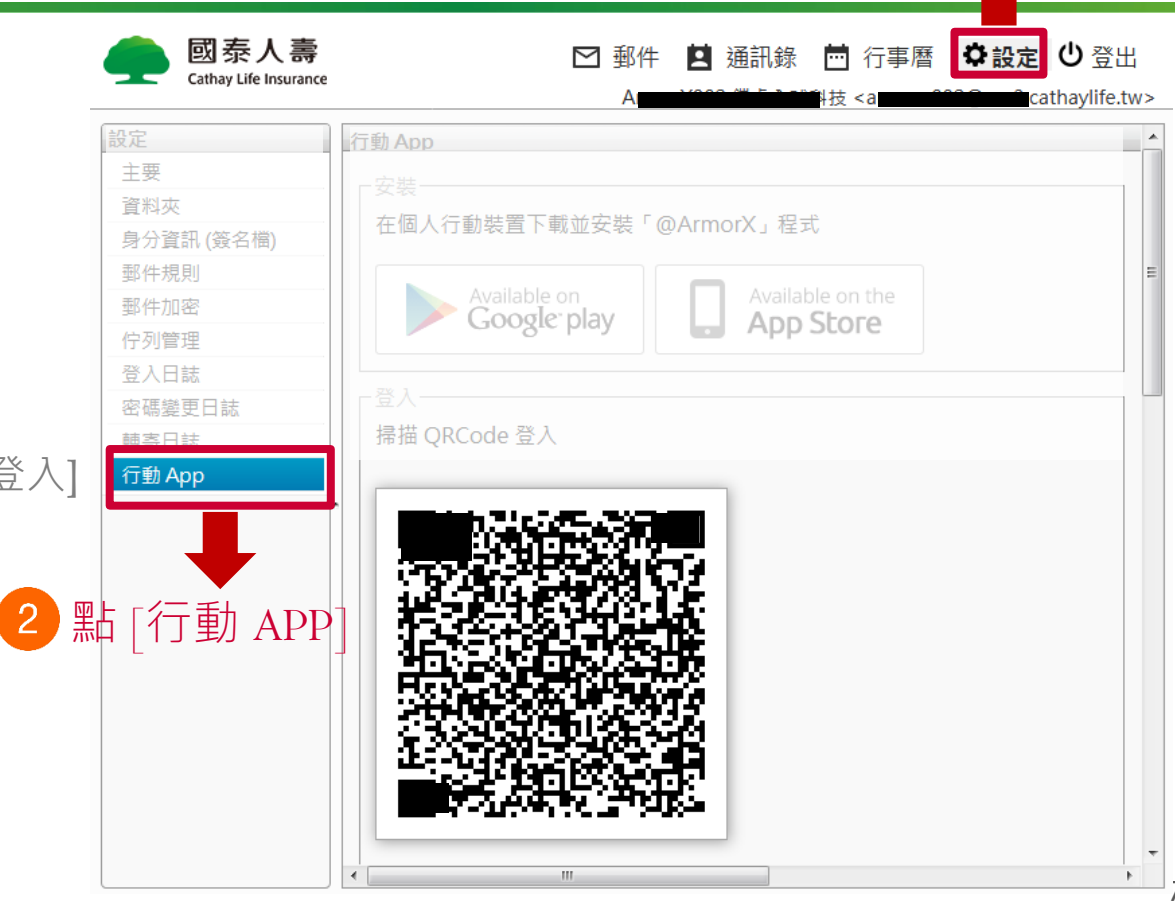

1 點 [設定]

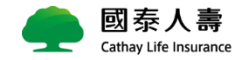